## Manual de Usuario

Sistema de Subastas de Salvamentos para empleados de Grupo Nacional Provincial. Índice Manual de Usuario Sistema Subastas de Salvamentos para Empleados de Grupo Nacional Provincial

| Objetivo del manual                                       | 2    |
|-----------------------------------------------------------|------|
| 1. Entrar al Sistema de Subasta                           | 3    |
| 2. Pantalla de Inicio                                     | 4    |
| 3. Participar en la Subasta                               | 5    |
| 3.1 Ofertar en una Subasta                                | 7    |
| 3.2 Seguimiento a la Subastas                             | 9    |
| 3.3 Condición para Ofertar en Otras Unidades de la Subast | a.10 |
| 3.4 Limite para Ofertar                                   | 11   |
| 3.4 Unidad con Importe Máximo alcanzado                   | 12   |
| 4. Mis ofertas                                            | 13   |
| 5. Unidades Adjudicadas                                   | 14   |
| 6. Manual de Usuario                                      | 16   |
| 7. Salir                                                  | 17   |

### **Objetivo del manual**

En este manual se les mostrara los pasos a seguir para poder participar en una Subasta.

### 1. Entrar al Sistema de Subasta

Para acceder al Sistema de Subastas escriba la dirección de la página web que se le proporcionara o de clic en la liga que se le enviara.

Al entrar el sistema les mostrara el Aviso de privacidad mismo que tendrán que dar por leído y aceptado para poder continuar.

|                                    | Subastas de Salvamentos<br>GNP Seguros                                                                                                    |          |
|------------------------------------|----------------------------------------------------------------------------------------------------|----------|
|                                    |                                                                                                    |          |
| AVISO DE PRIVACIDA                 | D                                                                                                    |          |
| Estimado Usuari                    | 0:                                                                                                    |          |
| Se da a conocer                    | el Aviso de Privacidad de su Información                                                                                                    |          |
| Es necesario lee                   | rlo y aceptarlo para poder proceder.                                                                                                    |          |
| 🖶 🗎 🄬-                             | A                                                                                                    |          |
| <b>1</b> 0                         |                                                                                                    |          |
|                                    | Grupo Nacional Provincial.<br>Grupo Nacional Provincial, siempre preocupado por la seguridad y protección de los datos<br>personales, sensibles y patrimoniales o financieros da a conocer a sus solicitantes,<br>asegurados, beneficiarios, agentes, proveedores, empleados y cualquier otra persona<br>("Titular") que por cualquier motivo entregue o haya entregado información personal, lo                                                                                                    |          |
|                                    | Aviso de Privacidad                                                                                                    | <b>^</b> |
| re.                                | En cumplimiento a la Ley Federal de Protección de Datos Personales en Posesión de los<br>Particulares, Grupo Nacional Provincial, con domicilio en Avenida Cerro de las Torres No.<br>395, Colonia Campestre Churubusco, C.P. 04200, Delegación Coyoacán, México D.F., hace<br>de su conocimiento que sus datos personales, aun los sensibles, recabados o generados<br>con motivo de la relación jurídica que tengamos celebrada, se celebre o haya concluido, se<br>tratarán para identificación, análisis y administración, pudiéndose remitir a proveedores<br>que nos proporcionan servicios para dar cumplimiento a dicha relación. |          |
| <b>F</b> p<br>R                    | Adicionalmente, le informamos que los datos personales que recopilamos los utilizamos,<br>en conjunto con el Grupo al que pertenecemos, para ofrecerle otros productos y servicios,<br>como un valor agregado, sin compartir su información con terceros anunciantes.<br>Para limitar el uso y divulgación de sus datos, mantenemos políticas y procedimientos de                                                                                                    |          |
| Al hacer o<br>Grupo Na<br>He leído | seguridad y confidencialidad.<br>Click en esta casilla declaro que he leído y estoy de acuerdo con el contenido de este Aviso de Privacidad emitido<br>icional Provincial                                                                                                    | ) por    |

Imagen 1. Aviso de Privacidad

### 2. Pantalla de Inicio

Manual de Usuario

Al entrar al sistema aparecerá la pantalla principal. En ella los autos que se están subastando y verá el Menú de opciones para manejar el sistema:

- Subastas
- Mis Ofertas
- Unidades Adjudicadas
- Mi Panel de Control
- Manual de Usuario
- Salir

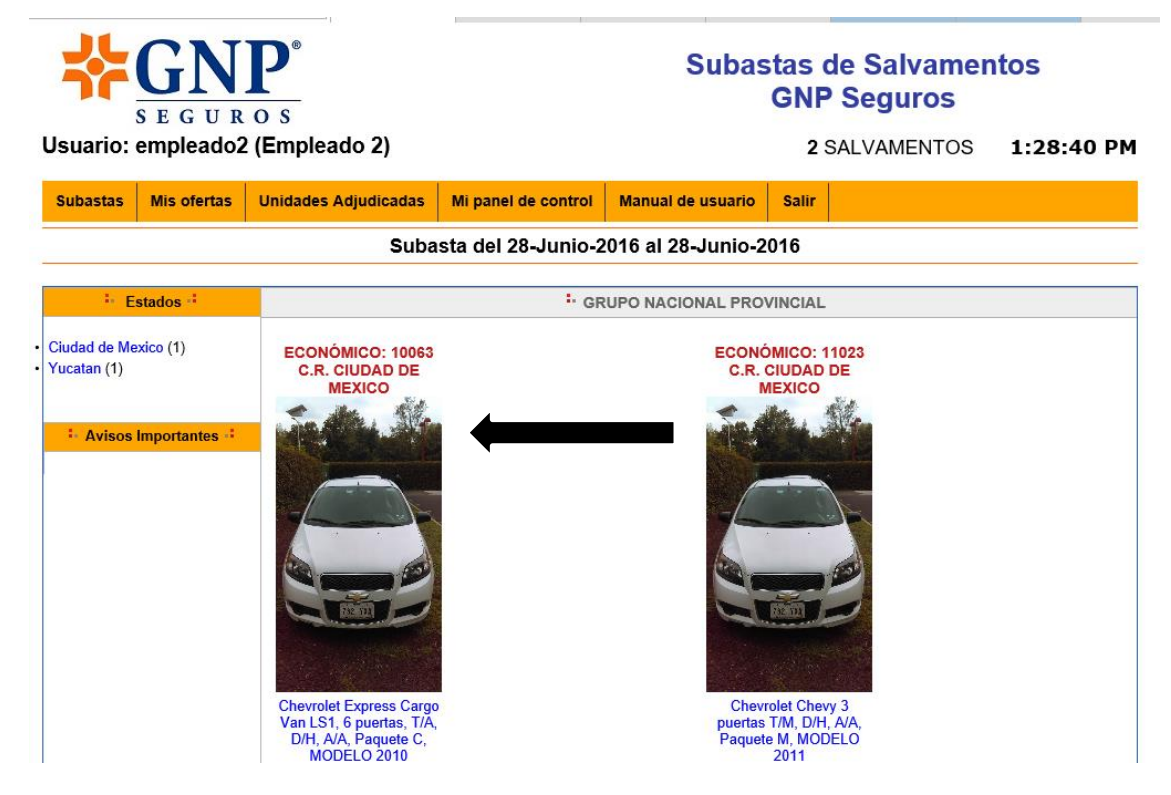

Imagen 2 . Página principal

### 3. Participar en la Subasta

En la Pantalla de Inicio usted encontrará los autos que están en subasta.

Para participar en una Subasta, primero revise la información de las unidades que están publicadas. Puede ver la descripción de cada auto haciendo clic en las imágenes miniatura de la **Pantalla de Inicio** (opción "Subastas" del menú).

| SEGUROS                                                                                                    | 2)                                                                                                    | Subas                                                                     | tas de Salva<br>GNP Seguro                                                           | imen<br>os             | 1:22:06 PM               |
|----------------------------------------------------------------------------------------------------|----------------------------------------------------------------------------------------------------|---------------------------------------------------------------------------|--------------------------------------------------------------------------------------|------------------------|--------------------------|
| Suano. empleadoz (Empleadoz                                                                                                    | 2)                                                                                                    |                                                                           | Z SALVAIVIEN                                                                         | 105                    | 1:55:00 PM               |
| Subastas Mis ofertas Unidades Adjud                                                                                                    | dicadas Mi panel de con                                                                                       | trol Manual de usuario                                                    | Salir                                                                                |                        |                          |
|                                                                                                    | Subasta del 28-Jur                                                                                            | nio-2016 al 28-Junio-20                                                   | )16                                                                                  |                        |                          |
| NO. ECONÓMICO: 10063 - CHEVROLE                                                                                                    | T EXPRESS CARGO VA                                                                                            | N LS1, 6 PUERTAS, T/A,                                                    | D/H, A/A,                                                                            | ID DE                  | LA SUBASTA: 1            |
| Jbicación: Yucatan                                                                                                    | Ver fotos   Añadir a subas                                                                                    | stas en la mira                                                           | << Subasta anter                                                                     | rior Su                | basta siguiente >>       |
|                                                                                                    | Subasta visitada 2 veces<br>La subasta comienza:<br>28 Junio - 2016 13:00<br>Finaliza en :<br>No. de ofertas: | La subasta finaliza:<br>28 Junio - 2016 16:00<br>0 días, 02h:27m:49s<br>1 | Precio base: \$77,<br>Ponga su oferta m                                              | 760.00<br>áxima<br>Pot | ner oferta >>            |
| SINIESTRO: 0033901778                                                                                                    |                                                                                                    |                                                                           |                                                                                      |                        |                          |
| HONDA CIVIC HIBRIDO MODELO 2012 COLO     Siniestro: 0033901778     NIU: AA0207597254     No. de Serie: JHMFB4624CS400350     Tipo de vehículo: AUTOMOVIL     Ubicación: PUEBLA GNPCS / PUEBLA     Observaciones:     UNIDAD CON DAÃ'OS POR GRANIZO SIN GAR/ Las condiciones de pago son: | OR AZUL                                                                                                    | Condicit     Docume FACTURA (     I.V.A.: S     Localiza                  | on Vehículo: NORMAL<br>ntos de propiedad: CC<br>SNP<br>I<br>I<br>Inción: C.R. PUEBLA | )PIA FA(               | CTURA ORIGEN,            |
| Estimado Empleado:                                                                                                    |                                                                                                    |                                                                           |                                                                                      |                        |                          |
| Deberan realizar el pago del 25 al 27 de Marzo en                                                                                                    | Horario de 08:00 a 16:00 y e                                                                                  | ntregar los siguientes documen                                            | tos:                                                                                 |                        |                          |
| Cheque de caja o Certificado a favor de Grupo Nac<br>Copia de identificacion oficial con fotografia y firma<br>Copia de comprobante de domicilio (ultimo recibo<br>Copia de RFC y/o CURP.                                                                                                | cional Provincial, S.A.B. por e<br>a (IFE, Pasaporte, Cartilla).<br>de luz, gas, telefono).                   | el total de importe ofertado (si e                                        | s cheque certificado deb                                                             | e ser de               | la cuenta del empleado). |
| En caso de realizar la compra mediante Valmex S<br>agarcia@valmex.com.mx                                                                                                    | oluciones Financieras, deber                                                                                  | ras concluir tu credito antes de                                          | 27 de Marzo con: Aleja                                                               | ndro Garo              | cia, correo electronico: |
| Importante: no se aceptan pagos en efectivo, ni co                                                                                                    | on tarjeta de credito.                                                                                        |                                                                           |                                                                                      |                        |                          |
| Fecha limite de pago 27 de Marzo de 2013, hora li<br>Fecha limite retiro de unidades 12 de Abril de 2013                                                                                                    | imite del pago 16:00 hrs.<br>3.                                                                               |                                                                           |                                                                                      |                        |                          |
| Ima                                                                                                    | gen 3. Informacio                                                                                             | ón de la unidad a :                                                       | Subastar                                                                             |                        |                          |

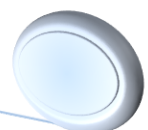

GALERÍA DE IMÁGENES

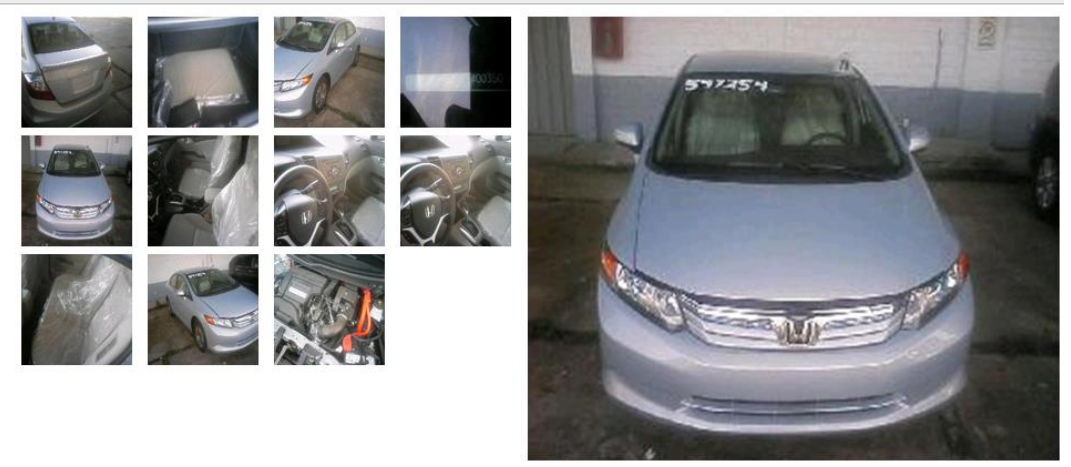

Imagen 4. Continuación de información de la unidad

### **3.1 Ofertar en una Subasta**

Para comenzar a ofertar deberá poner su oferta en el recuadro indicado, el sistema le indicara que al ofertar esta aceptando los Términos y Condiciones y al dar enviar a la oferta el sistema mandara otro mensaje de confirmación de oferta, una vez aceptados el sistema le indicara que su oferta ha sido procesada correctamente.

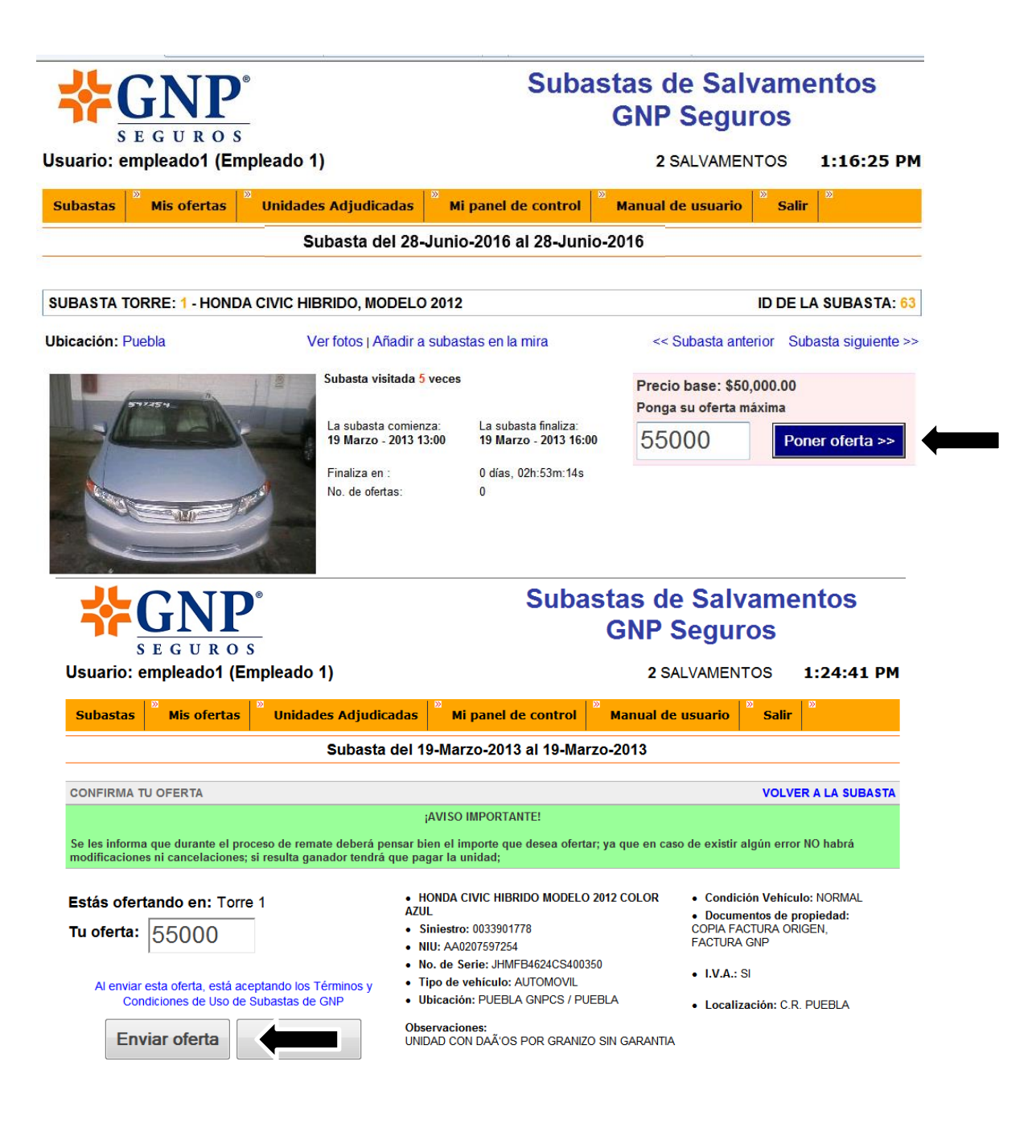

| CONFIRMA TU OFERTA                                                                                                    |                                                                                                    | VOLVER A LA SUBASTA                                                                                                    |  |  |  |  |  |
|----------------------------------------------------------------------------------------------------|----------------------------------------------------------------------------------------------------|----------------------------------------------------------------------------------------------------|--|--|--|--|--|
|                                                                                                    | ¡AVISO IMPORTANTE!                                                                                                    |                                                                                                    |  |  |  |  |  |
| Se les informa que durante el proceso de remate deberá pensar bien el importe que desea ofertar; ya que en caso de existir algún error NO habrá<br>modificaciones ni cancelaciones; si resulta ganador tendrá que pagar la unidad;                                                                                                    |                                                                                                    |                                                                                                    |  |  |  |  |  |
| Proces                                                                                                    | sando                                                                                                    |                                                                                                    |  |  |  |  |  |
| Estás ofertando en: Torre 1<br>Tu oferta: 55000<br>Al enviar esta oferta, está aceptando los Término<br>Condiciones de Uso de Subastas de GNP                                                                                                    | Confirma que desea ofertar: \$55,000.00 pesos?  Aceptar Cancelar  Opticación: Ococi ora oco r ococi ococi                                                                                                    | Condición Vehículo: NORMAL     Documentos de propiedad:     COPIA FACTURA ORIGEN,     FACTURA GNP     I.V.A.: SI                             |  |  |  |  |  |
| Enviar oferta Cancelar                                                                                                    | Observaciones:<br>UNIDAD CON DAÃ'OS POR GRANIZO SIN GARANTIA                                                                                                    | Localización: C.R. PUEBLA                                                                                                    |  |  |  |  |  |
|                                                                                                    | Subastas de                                                                                                    | e Salvamentos                                                                                                    |  |  |  |  |  |
|                                                                                                    | GNP                                                                                                    | Seguros                                                                                                    |  |  |  |  |  |
| SEGUROS<br>Usuario: empleado1 (Empleado 1)                                                                                                    | GNP \$<br>2 \$/                                                                                                    | Seguros ALVAMENTOS 1:30:00 PM                                                                                                    |  |  |  |  |  |
| S E G U R O S<br>Usuario: empleado1 (Empleado 1)<br>Subastas Mis ofertas Unidades Adjudio                                                                                                    | Cadas Mi panel de control Manual de                                                                                                    | Seguros<br>ALVAMENTOS 1:30:00 PM<br>e usuario                                                                                                |  |  |  |  |  |
| S E G U R O S<br>Usuario: empleado1 (Empleado 1)<br>Subastas Mis ofertas Unidades Adjudio<br>Subasta                                                                                                    | Cadas Mi panel de control Manual de<br>a del 28-Junio-2016 al 28-Junio-2016                                                                                                    | Seguros<br>ALVAMENTOS 1:30:00 PM<br>e usuario Salir                                                                                          |  |  |  |  |  |
| S E G U R O S<br>Usuario: empleado1 (Empleado 1)<br>Subastas Mis ofertas Unidades Adjudio<br>Subasta<br>CONFIRMA TU OFERTA                                                                                                    | Cadas <sup>20</sup> Mi panel de control <sup>20</sup> Manual de<br>a del 28-Junio-2016 al 28-Junio-2016                                                                                                    | Seguros<br>ALVAMENTOS 1:30:00 PM<br>e usuario 2 Salir 2<br>VOLVER A LA SUBASTA                                                               |  |  |  |  |  |
| S E G U R O S<br>Usuario: empleado1 (Empleado 1)<br>Subastas Mis ofertas Unidades Adjudio<br>Subasta<br>CONFIRMA TU OFERTA<br>Se les informa que durante el proceso de remate deberá p<br>modificaciones ni cancelaciones; si resulta ganador tendrá                                                                                                    | Cadas <sup>10</sup> Mi panel de control <sup>10</sup> Manual de<br>a del 28-Junio-2016 al 28-Junio-2016<br>;AVISO IMPORTANTE!<br>ensar bien el importe que desea ofertar; ya que en cara<br>i que pagar la unidad;                                                                                                    | Seguros<br>ALVAMENTOS 1:30:00 PM<br>e usuario <sup>23</sup> Salir <sup>23</sup><br>VOLVER A LA SUBASTA<br>so de existir algún error NO habrá |  |  |  |  |  |
| SEGUROS<br>Usuario: empleado1 (Empleado 1)<br>Subastas Mis ofertas Unidades Adjudio<br>Subasta<br>CONFIRMA TU OFERTA<br>Se les informa que durante el proceso de remate deberá p<br>modificaciones ni cancelaciones; si resulta ganador tendrá<br>Tu oferta ha sido procesada correctamente y ahora es la m<br>Monto: \$55,000.00 para la torre número: 1                                                                                                    | Cadas Mi panel de control Manual de<br>a del 28-Junio-2016 al 28-Junio-2016<br>;AVISO IMPORTANTE!<br>ensar bien el importe que desea ofertar; ya que en cas<br>a que pagar la unidad;                                                                                                    | Seguros<br>ALVAMENTOS 1:30:00 PM<br>e usuario Salir<br>VOLVER A LA SUBASTA<br>so de existir algún error NO habrá                             |  |  |  |  |  |
| SEGUROS         SEGUROS         Usuario: empleado1 (Empleado 1)         Subastas       Mis ofertas       Unidades Adjudia         Subastas       Subasta       Subasta         CONFIRMA TU OFERTA       Se les informa que durante el proceso de remate deberá p<br>modificaciones ni cancelaciones; si resulta ganador tendrá         Tu oferta ha sido procesada correctamente y ahora es la m<br>Monto: \$55,000.00 para la torre número: 1         Volver a la subasta       Ir a Mis Ofertas       Página                                                                   | Cadas <sup>10</sup> Mi panel de control <sup>10</sup> Manual de<br>a del 28-Junio-2016 al 28-Junio-2016<br>;AVISO IMPORTANTE!<br>ensar bien el importe que desea ofertar; ya que en cas<br>que pagar la unidad;<br>nayor                                                                                                    | Seguros<br>ALVAMENTOS 1:30:00 PM<br>e usuario <sup>20</sup> Salir <sup>20</sup><br>VOLVER A LA SUBASTA<br>so de existir algún error NO habrá |  |  |  |  |  |
| SEGUROS         SEGUROS         Usuario: empleado1 (Empleado 1)         Subastas       Mis ofertas       Unidades Adjudid         Subastas       Subastas       Subastas         CONFIRMA TU OFERTA       Se les informa que durante el proceso de remate deberá p         modificaciones ni cancelaciones; si resulta ganador tendrá         Tu oferta ha sido procesada correctamente y ahora es la n         Monto: \$55,000.00 para la torre número: 1         Volver a la subasta       Ir a Mis Ofertas         Estás ofertando en: Torre 1         Tu oferta:       55000 | Cadas <sup>12</sup> Mi panel de control <sup>12</sup> Manual de<br>cadas <sup>12</sup> Mi panel de control <sup>12</sup> Manual de<br>a del 28-Junio-2016 al 28-Junio-2016<br>;AVISO IMPORTANTE!<br>ensar bien el importe que desea ofertar; ya que en cas<br>a que pagar la unidad;<br>hayor<br>a principal<br>• HONDA CIVIC HIBRIDO MODELO 2012 COLOR<br>AZUL<br>• Siniestro: 0033901778<br>• NIU: AA0207597254<br>• No. de Serie: JHMTBA624CS400350<br>• Tipo de xehiculo: ALITOMOVII | Seguros ALVAMENTOS 1:30:00 PM e usuario                                                                                                    |  |  |  |  |  |

Imagen 5. Ofertar en una Subasta

### 3.2 Seguimiento a la Subastas

Una vez que el sistema ha confirmado que su oferta esta hecha tendrán la opción de regresar a la pagina principal o Ir a mis Ofertas (Menú "Mis ofertas").

El sistema pondrá en color verde la Subasta que usted vaya ganando en ese momento y en caso de que su oferta haya sido superada aparecerá en color amarillo, se podrá ofertar desde esta opción poniendo la nueva oferta en la casilla correspondiente.

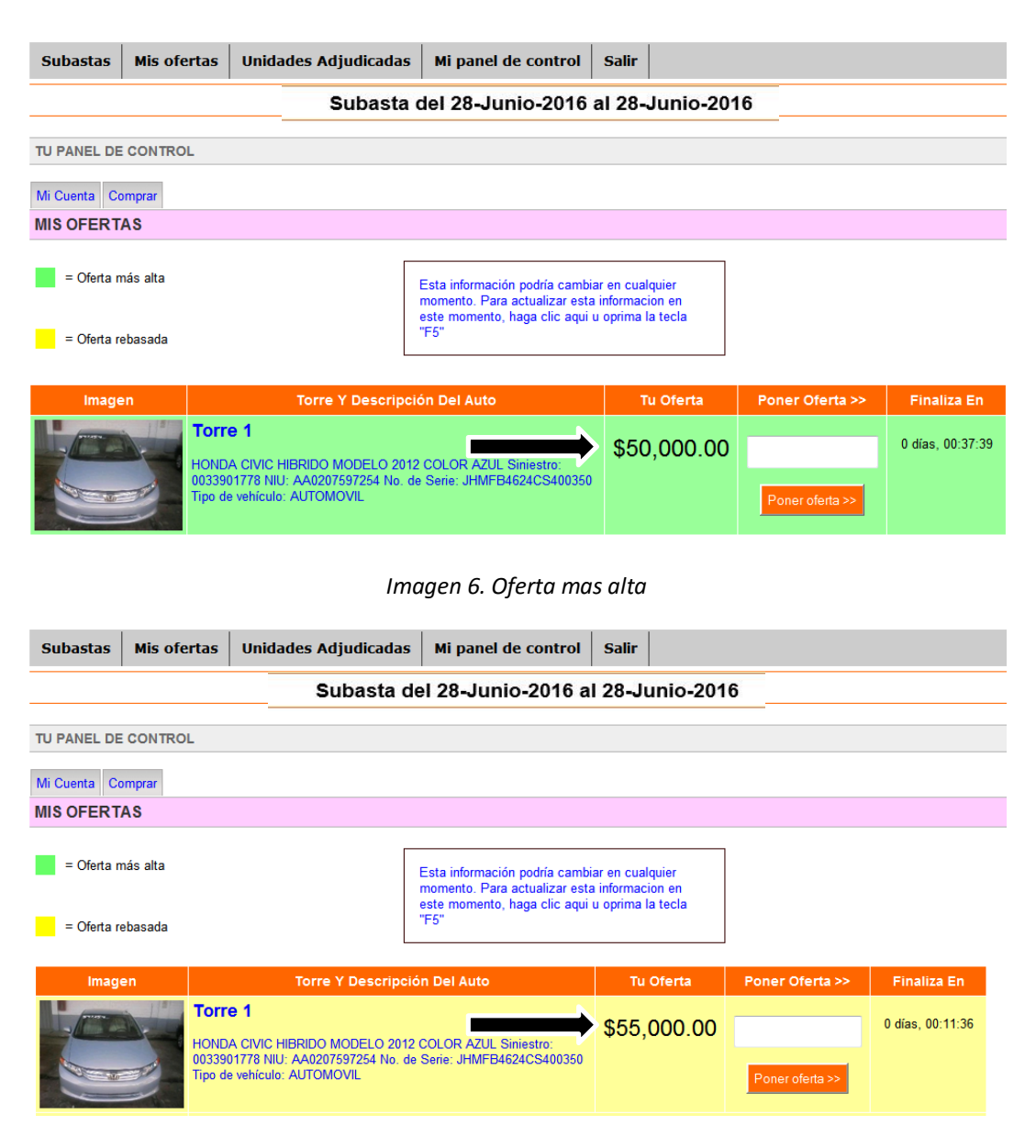

Imagen 7. Perdiendo la subasta

# **3.3 Condición para Ofertar en Otras Unidades de la Subasta Importante:**

Al momento de poner una oferta por una unidad y su oferta es la mas alta en ese momento el sistema **no les permitira** realizar una oferta en otra subasta, solo hasta que alguien supere su oferta se podra elegir entre ofertar en la misma unidad o cambiar por otra

Si intentan poner una oferta en una unidad teniendo una oferta mas alta en otra el sistema les enviara este mensaje.

| SEGUROS                                                                                                    | Subastas de Salvamentos<br>GNP Seguros                           |                                                                                                    |                                     |                                           |                                                  |                                     |  |  |
|----------------------------------------------------------------------------------------------------|------------------------------------------------------------------|----------------------------------------------------------------------------------------------------|-------------------------------------|-------------------------------------------|--------------------------------------------------|-------------------------------------|--|--|
| Usuario: empleado1 (Empleado 1)                                                                                                    |                                                                  |                                                                                                    | 2 SA                                | LVAMEN                                    | ITOS                                             | 1:35:13 PM                          |  |  |
| Subastas Mis ofertas Unidades A                                                                                                    | djudicadas                                                       | » Mi panel de control                                                                                    | »<br>Manual de                      | usuario                                   | Salir                                            | 2                                   |  |  |
| Subasta del 28-Junio-2016 al 28-Junio-2016                                                                                                    |                                                                  |                                                                                                    |                                     |                                           |                                                  |                                     |  |  |
| CONFIRMA TU OFERTA                                                                                                    |                                                                  |                                                                                                    |                                     |                                           | VOLVE                                            | ER A LA SUBASTA                     |  |  |
| Se les informa que durante el proceso de remate de<br>modificaciones ni cancelaciones; si resulta ganador<br>Actualmente ud. ya e                  | ہ<br>berá pensar bie<br>tendrá que pag<br>s ganador er<br>Esta c | n el importe que desea oferta<br>ar la unidad;<br>n la torre no. 1 y solo pue<br>ferta no será recibida. | ar; ya que en cas<br>de ganar en ui | o de existir<br>na subast                 | algún erro<br>a.                                 | r NO habrá                          |  |  |
| Estás ofertando en: Torre 2<br>Tu oferta: 56000                                                                                                    | • HC<br>Blan<br>• Si<br>• NI                                     | NDA ODYSSEY EXL MODELO<br>ICO<br>niestro: 0033911082<br>J: AA0207592215                                  | 2012 COLOR                          | Condia     Docum     COPIA F/     FACTURA | ción Vehícu<br>nentos de p<br>ACTURA OR<br>A GNP | ulo: NORMAL<br>propiedad:<br>RIGEN, |  |  |
| Click incrementa puja en \$100.00<br>Click incrementa puja en \$200.00<br>Click incrementa puja en \$500.00<br>Click incrementa puja en \$1,000.00 | • No<br>• Tij<br>• Ut<br>Obse                                    | . de Serie: 5KBRL5864CB8056<br>bo de vehículo: AUTOMOVIL<br>icación: PUEBLA GNPCS / PL<br>rvaciones:     | 508<br>JEBLA                        | • I.V.A.:<br>• Locali                     | SI<br>zación: C.R                                | R. PUEBLA                           |  |  |

Imagen 8. Imagen Mensaje de oferta no sera recibida

### 3.4 Limite para Ofertar

La Subastas tendrán un limite para ofertar, cuando se exceda el monto el sistema enviara este mensaje y tendrá que ajustar el monto de su oferta.

| Subastas                                                                                     | »<br>Mis ofertas                                                                                              | <sup>©</sup> Unidades Adjudica                               | das <sup>®</sup> Mi panel de control                                                                                                    | Manual de                                                                 | usuario                                                                           | Salir                                                                     | 2                                               |
|----------------------------------------------------------------------------------------------|----------------------------------------------------------------------------------------------------|--------------------------------------------------------------|----------------------------------------------------------------------------------------------------|---------------------------------------------------------------------------|-----------------------------------------------------------------------------------|---------------------------------------------------------------------------|-------------------------------------------------|
|                                                                                              |                                                                                                    | Subasta o                                                    | del 28-Junio-2016 al 28-Ju                                                                                                    | inio-2016                                                                 |                                                                                   |                                                                           |                                                 |
| CONFIRMA TU                                                                                  | J OFERTA                                                                                                    |                                                              |                                                                                                    |                                                                           |                                                                                   | VOLVE                                                                     | ER A LA SUBA                                    |
|                                                                                              |                                                                                                    |                                                              | ¡AVISO IMPORTANTE!                                                                                                    |                                                                           |                                                                                   |                                                                           |                                                 |
|                                                                                              |                                                                                                    |                                                              |                                                                                                    |                                                                           |                                                                                   |                                                                           |                                                 |
|                                                                                              | E                                                                                                    | sta unidad tiene un imj                                      | porte máximo de venta y su ofe                                                                                                    | rta rebasa ese                                                            | límite.                                                                           |                                                                           |                                                 |
| Estás oferta                                                                                 | Et<br>ando en: Torre                                                                                          | <mark>sta unidad tiene un imp</mark><br>2                    | oorte máximo de venta y su ofe<br>• HONDA ODYSSEY EXL MODELO 2<br>BLANCO<br>• Siniestro: 0033911082<br>• NIU: AA0207592215                                                                                                    | <mark>rta rebasa ese</mark><br>2012 COLOR                                 | límite.<br>• Condic<br>• Docum<br>COPIA FA<br>FACTURA                             | ión Vehícu<br>ientos de p<br>ACTURA OR<br>A GNP                           | <b>ilo:</b> NORMAL<br><b>ropiedad:</b><br>IGEN, |
| Estás oferta<br>a:                                                                           | ando en: Torre                                                                                                | <mark>sta unidad tiene un im</mark><br>2<br>0.00             | oorte máximo de venta y su ofe<br>• HONDA ODYSSEY EXL MODELO :<br>BLANCO<br>• Siniestro: 0033911082<br>• NIU: AA0207592215<br>• No. de Serie: 5KBRL5864CB80560<br>• Tipo de vebículo: AUTOMOVII                                                                                       | <mark>rta rebasa ese</mark><br>2012 COLOR<br><sup>38</sup>                | limite.<br>• Condic<br>• Docum<br>COPIA FA<br>FACTURA<br>• I.V.A.: :              | ión Vehícu<br>lentos de p<br>∖CTURA OR<br>∖ GNP<br>SI                     | Ilo: NORMAL<br>ropiedad:<br>IGEN,               |
| Estás oferta<br>Click increm<br>Click increm<br>Click increm<br>Click increm                 | Et<br>ando en: Torre<br>nenta puja en \$10<br>nenta puja en \$20<br>nenta puja en \$20                        | sta unidad tiene un imp<br>2<br>0.00<br>0.00<br>0.00         | oorte máximo de venta y su ofe<br>HONDA ODYSSEY EXL MODELO 2<br>BLANCO<br>Siniestro: 0033911082<br>NIU: AA0207592215<br>No. de Serie: 5KBRL5864CB80560<br>Tipo de vehículo: AUTOMOVIL<br>Ubicación: PUEBLA GNPCS / PUE                                                                | <mark>rta rebasa ese</mark><br>2012 COLOR<br>18<br>EBLA                   | limite.<br>• Condic<br>• Docum<br>COPIA FA<br>FACTURA<br>• I.V.A.: :<br>• Localiz | ción Vehícu<br>lentos de p<br>ACTURA OR<br>GNP<br>SI<br>SI<br>zación: C.R | IIO: NORMAL<br>ropiedad:<br>IGEN,<br>LGEN,      |
| Estás oferta<br>Click increm<br>Click increm<br>Click increm<br>Click increm<br>Click increm | Et<br>ando en: Torre<br>nenta puja en \$10<br>nenta puja en \$20<br>nenta puja en \$50<br>nenta puja en \$1,0 | sta unidad tiene un imp<br>2<br>0.00<br>0.00<br>0.00<br>0.00 | oorte máximo de venta y su ofe<br>• HONDA ODYSSEY EXL MODELO :<br>BLANCO<br>• Siniestro: 0033911082<br>• NIU: AA0207592215<br>• No. de Serie: 5KBRL5864CB80560<br>• Tipo de vehículo: AUTOMOVIL<br>• Ubicación: PUEBLA GNPCS / PUE<br>Observaciones:<br>UNIDAD CON DAÃ'OS POR GRANIZO | <mark>rta rebasa ese</mark><br>2012 COLOR<br>08<br>EBLA<br>0 SIN GARANTIA | limite.<br>• Condic<br>• Docum<br>COPIA FA<br>FACTURA<br>• I.V.A.: :<br>• Localiz | ión Vehícu<br>entos de p<br>CTURA OR<br>GNP<br>SI<br>SI<br>zación: C.R    | IIo: NORMAL<br>ropiedad:<br>IIGEN,<br>L PUEBLA  |

Imagen 9. Imagen Mensaje de oferta excedida

### **3.4 Unidad con Importe Máximo alcanzado**

Cuando una unidad tenga ya registrada la oferta exacta del Importe Máximo el sistema ya no permitirá poner ofertas en dicha subasta.

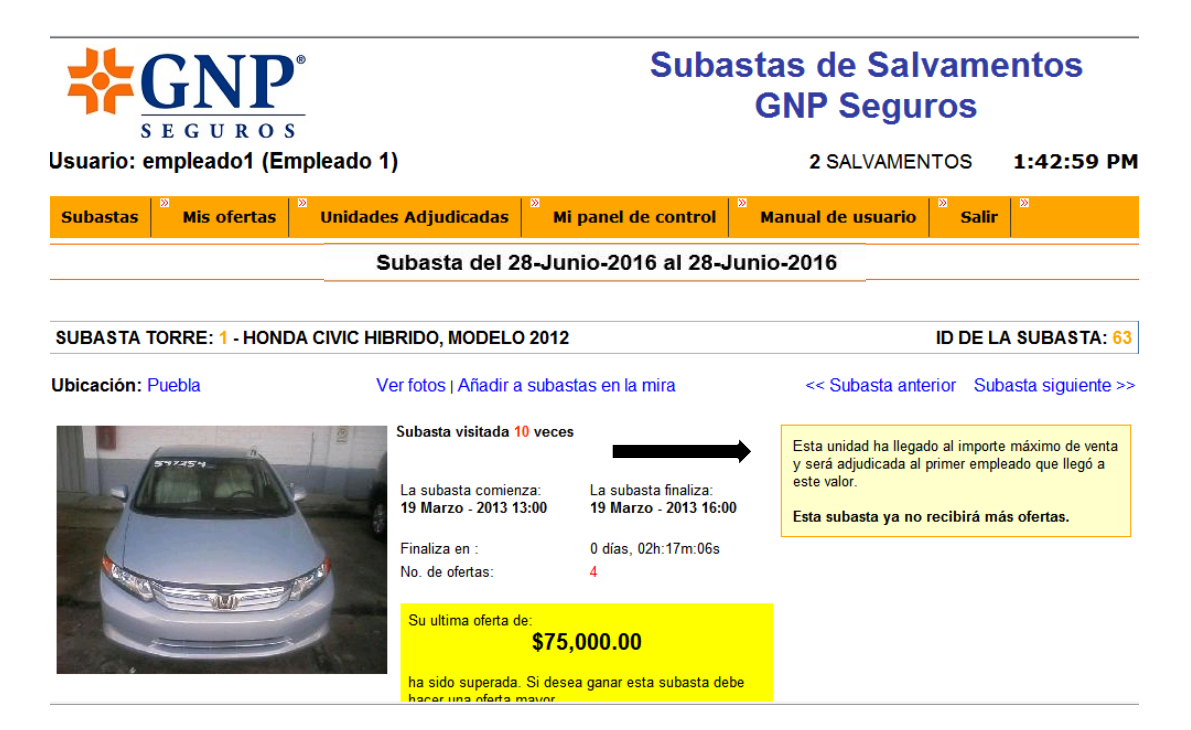

Imagen 10. Oferta con Maximo alcanzado

### 4. Mis ofertas

Aquí se visualizaran las ofertas realizadas y donde pueden seguir haciendo la consulta de la ficha técnica del auto hasta que finalice la subasta.

(Dentro del Menú del sistema la opción Mis Participaciones hace referencia a este mismo paso)

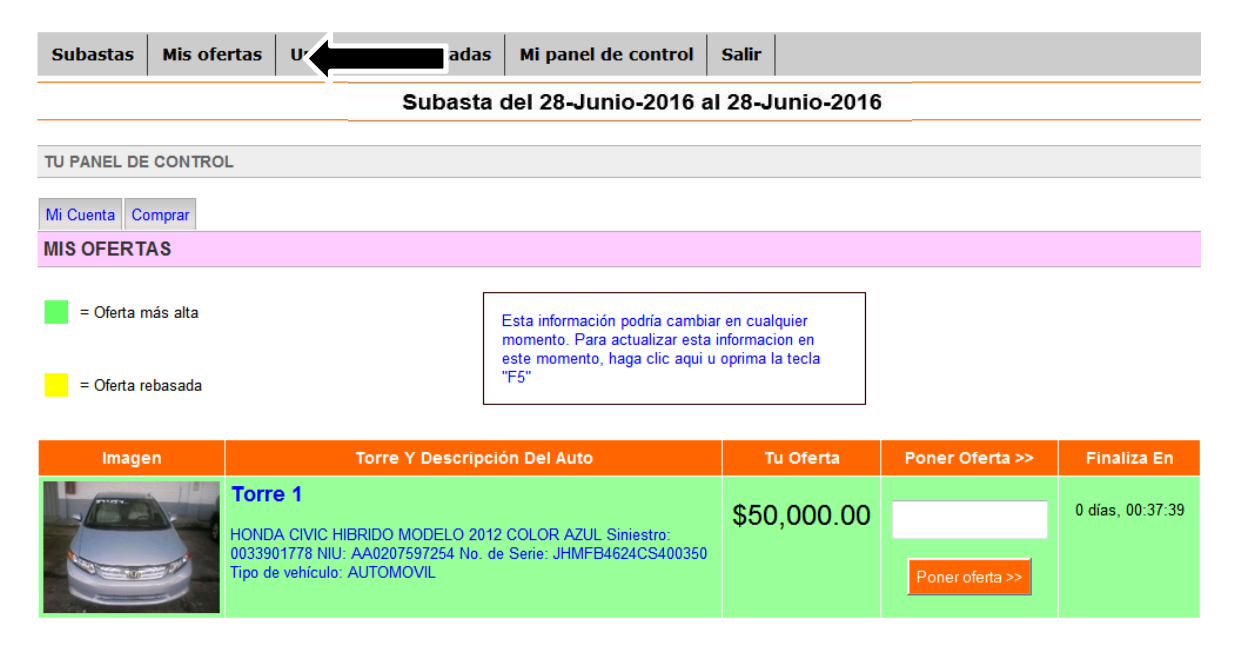

Imagen 11. Imagen Mis Ofertas

### 5. Unidades Adjudicadas

Una vez que la subasta finalice se notificara al ganador vía correo electrónico al participante ganador y a los no ganadores.

Si resulta ser el ganador de la subasta aquí se les mostraran los datos complementarios para finalizar el trámite de la subasta y también recibirán un correo electrónico informándole sobre los mismos detalles.

|            |                           |                             | Subastas de Salvamentos<br>GNP Seguros |                                                         |            |             |
|------------|---------------------------|-----------------------------|----------------------------------------|---------------------------------------------------------|------------|-------------|
| Jsuario: e | empleado1 (Em             | pleado 1)                   |                                        | 2 SALVAMEN                                              | ITOS       | 1:53:54 PM  |
| Subastas   | Mis ofertas               | Ünidades Adjudicadas        |                                        | Manual de usuario                                       | »<br>Salir | <u>3</u> 2  |
|            |                           |                             |                                        |                                                         |            |             |
| TU PANEL   | DE CONTROL                |                             |                                        |                                                         |            |             |
| Mi Cuenta  | Comprar                   |                             |                                        |                                                         |            |             |
| DESPUÉ     | S DEL CIERRE, AG          | UÍ TUS UNIDADES ADJUDICADAS | EN ÉSTA SUBAS                          | ΓΑ                                                      |            |             |
| Estimado(a | ) colaborador(a) Emplead  | lo 2 :                      |                                        |                                                         |            |             |
| Por este m | edio se confirma la adjud | icación de la unidad:       |                                        |                                                         |            |             |
| Torre ga   | nada: 1                   |                             |                                        |                                                         |            |             |
|            |                           | Siniestro                   | Ubicación                              | Subasta                                                 | Mon        | nto A Pagar |
|            |                           | 0033901778                  | Puebla                                 | Inicio: 06/11/2012 17:00:00<br>Fin: 06/11/2012 18:02:00 | \$(        | 65,000.00   |

Deberás realizar el pago del 3 al 7 de diciembre.

Te recordamos que por ser unidades siniestradas y por tanto un salvamento, no se ofrece garantías de ningún tipo y no habrá rembolsos o cancelación de venta por ningún concepto.

Para realizar el pago deberás entregar:

- 1. Cheque de caja o Certificado a favor de Grupo Nacional Provincial, S.A.B. por el total de importe ofertado (si es cheque certificado debe ser de la cuenta del empleado).
- 2. Copia de identificación oficial con fotografía y firma (IFE, Pasaporte, Cartilla).
- 3. Copia de comprobante de domicilio (último recibo de luz, gas, teléfono).
- 4. Copia de RFC y/o CURP.
- 5. Por disposiciones fiscales, sin excepción solo se realizará factura a nombre del empleado.

Si tú pago será directo en Puebla, te atenderá Alberto Sosa Bautista (0122) 2210.6544 / 2210.5308 alberto.sosa@gnpcs.com.mx para cobro y entrega de unidad.

Si tú pago NO ES EN PUEBLA favor de contactar a Diana Gabriela Cervantes al teléfono (55) 52.27.39.99 ext. 81963, via correo dianagabriela.cervantesr@gnp.com.mx

En caso de realizar la compra mediante, "Valmex Soluciones financieras, S.A. de C.V.; SOFOM, E.N.R.", deberás contactar a Alejandro García Ugalde agarcia@avalmex.com.mx para continuar tú trámite.

Te recordamos que la unidad se entrega sin placas y sin gasolina, por lo que sugerimos enviarla a una agencia para revisión de niveles y batería.

En caso de requerir el traslado de Puebla a la periferia del D.F, se tiene un proveedor de GNP que cobra \$3.865 por unidad.

La facturación se entregará a partir del día 17 de diciembre mediante correo electrónico, en caso de requerir documentación para el trámite de emplacamiento se podrá entregar un Carta Factura al momento del pago. Imagen 12. Imagen Pantalla Inicio

Y en caso de no ser el ganador de una Subasta en el Menú de Unidades adjudicadas vera este mensaje.

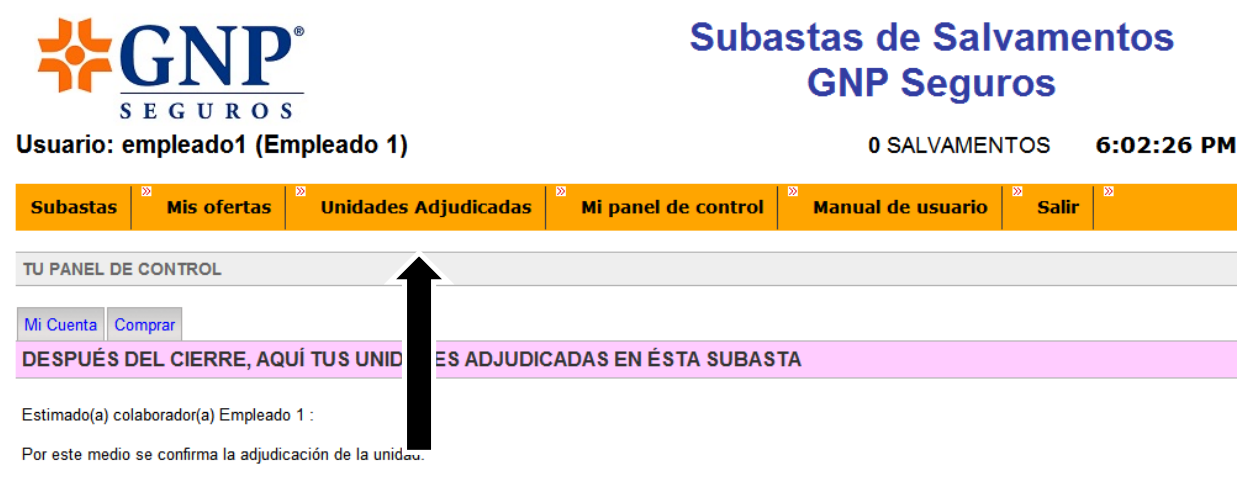

No tiene unidades adjudicadas en esta subasta

Imagen 13. Imagen no adjudicados

### 6. Manual de Usuario

Dentro del Menú de opciones estará siempre disponible para su consulta el Manual de usuario.

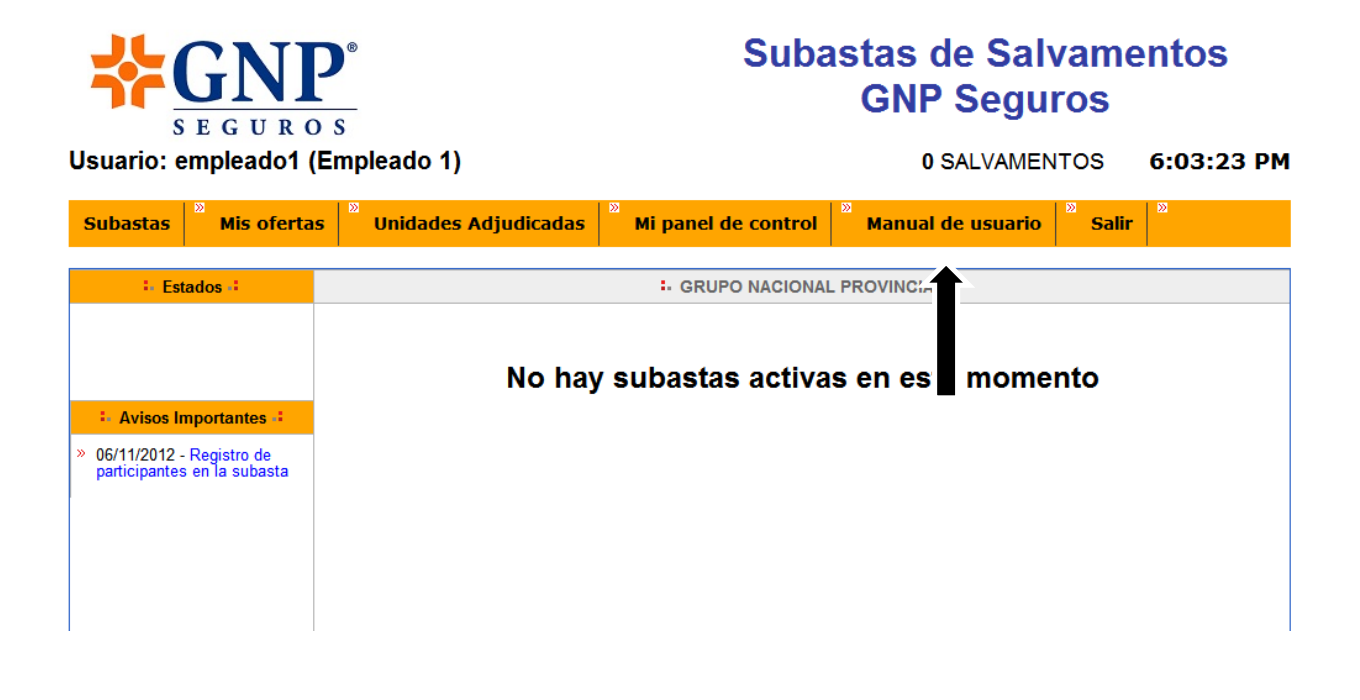

Imagen 14. Imagen Manual de Usurio

#### 7. Salir

Una vez terminado el sorteo y realizados los trámites correspondientes, proceder a utilizar la opción del Menú, Salir.

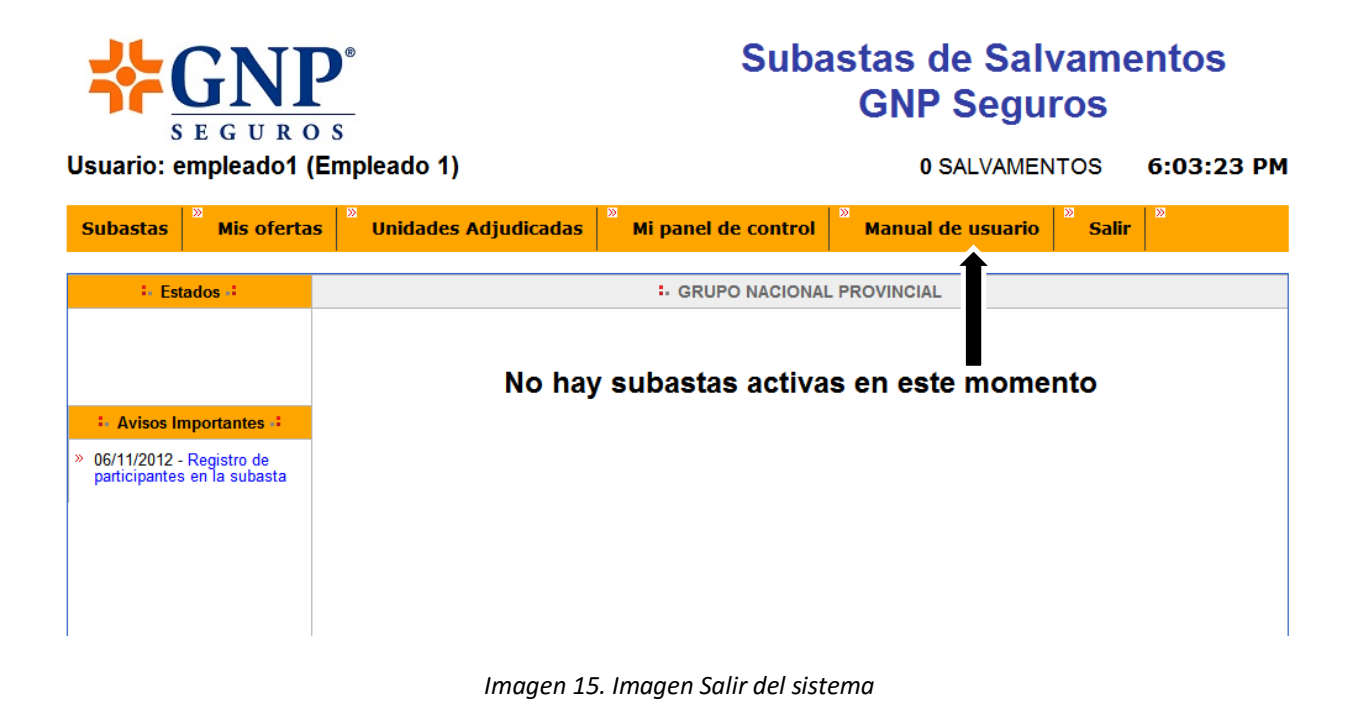